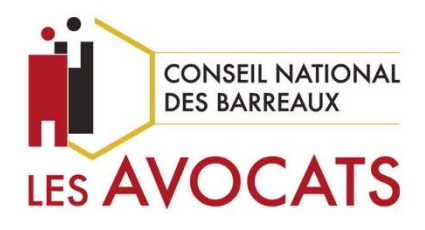

# SERVICE DE GESTION DES CLES

# COMMANDER UNE CLÉ ORDRE

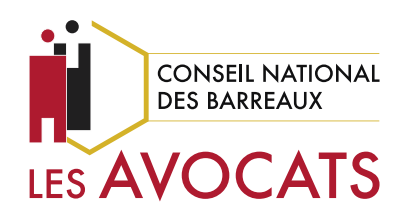

# COMMANDER UNE CLÉ ORDRE

# Procédure pour chaque Ordre des avocats qui souhaite commander ou renouveler une clé Ordre

\* \*

### SOMMAIRE

| _    |                                                             |    |
|------|-------------------------------------------------------------|----|
| SO   | MMAIRE                                                      | 2  |
| I.   | CREATION DE VOTRE COMPTE                                    | 3  |
| II.  | CONNEXION A VOTRE COMPTE                                    | 6  |
| III. | COMMANDER VOTRE CLE                                         | 7  |
| 1    | . Organisme : l'Ordre des avocats                           | 8  |
| 2    | 2. Représentant légal : La ou Le Bâtonnier                  | 9  |
| 3    | B. Porteur : La ou le secrétaire, titulaire de la clé Ordre | 9  |
| 4    | Récapitulatif de la commande                                | 11 |
| 5    | 5. Documents : dossier PDF de commande à imprimer           |    |
| IV.  | CONSTITUTION DU DOSSIER À ENVOYER                           | 13 |
| V.   | SUIVI DE L'ÉVOLUTION DE VOTRE COMMANDE                      |    |
| VI.  | AIDE                                                        | 16 |

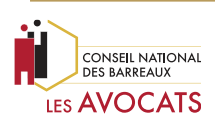

### I. CREATION DE VOTRE COMPTE

Rendez-vous sur le site https://portail-pki.certeurope.fr/ws/CNB\_ORDRE.

Après avoir pris connaissance des instructions présentent sur la page d'accueil, cliquez sur le bouton « OK » en bas de page.

|                                                                                       | Bienvenue sur le portail dédié à la commande de la                                                                                                    |
|---------------------------------------------------------------------------------------|----------------------------------------------------------------------------------------------------|
|                                                                                       |                                                                                                    |
|                                                                                       | « cie Ordre » du Conseil national des barreaux.                                                                                                    |
|                                                                                       | Voici la procédure complète pour vous aider.                                                                                                    |
|                                                                                       | ( <u>Cliquez ici</u> )                                                                                                    |
| Commencez par c<br>clé Ordre (valable 3                                               | iquer sur CRÉER VOTRE COMPTE, puis sur CONNECTEZ-VOUS pour commander votre nouvelle<br>36 mois au prix unique de 140,50€ HT).                                                                                                    |
| Pour cela :                                                                           |                                                                                                    |
| 1. rempliss                                                                           | ez votre dossier en ligne ;                                                                                                    |
| 2. téléchar                                                                           | gez et imprimez le dossier PDF à l'issue de votre commande ;                                                                                                    |
| 3. renvoye                                                                            | le dossier original papier signé accompagné d'un avis SIREN de l'année en cours de                                                                                                    |
|                                                                                       | e le acceler enginal papier eigne accempagne a an arte enten de l'année en coure de                                                                                                    |
| l'Ordre des avoca                                                                     | ats et de la pièce d'identité valide du Bâtonnier à l'adresse suivante :                                                                                                    |
| l'Ordre des avoca                                                                     | ats et de la pièce d'identité valide du Bâtonnier à l'adresse suivante :<br>Conseil national des barreaux                                                                                                    |
| l'Ordre des avoca                                                                     | ats et de la pièce d'identité valide du Bâtonnier à l'adresse suivante :<br>Conseil national des barreaux<br>A l'attention de l'AEA                                                                                                    |
| l'Ordre des avoca                                                                     | ats et de la pièce d'identité valide du Bâtonnier à l'adresse suivante :<br>Conseil national des barreaux<br>A l'attention de l'AEA<br>180 boulevard Haussmann                                                                                                    |
| l'Ordre des avoca                                                                     | ats et de la pièce d'identité valide du Bâtonnier à l'adresse suivante :<br>Conseil national des barreaux<br>A l'attention de l'AEA<br>180 boulevard Haussmann<br>75008 Paris                                                                                                    |
| l'Ordre des avoca                                                                     | ats et de la pièce d'identité valide du Bâtonnier à l'adresse suivante :<br>Conseil national des barreaux<br>A l'attention de l'AEA<br>180 boulevard Haussmann<br>75008 Paris<br>sier complet et validation de la commande par le Conseil national des barreaux, le délai d'obtention                                                                         |
| l'Ordre des avoca<br>A réception du dos<br>de la clé Ordre ave                        | ats et de la pièce d'identité valide du Bâtonnier à l'adresse suivante :<br>Conseil national des barreaux<br>A l'attention de l'AEA<br>180 boulevard Haussmann<br>75008 Paris<br>sier complet et validation de la commande par le Conseil national des barreaux, le délai d'obtention<br>c certificat électronique C@rteurope est de 10 jours ouvrés maximum. |
| l'Ordre des avoca<br>A réception du dos<br>de la clé Ordre ave<br>Cliquez sur le bout | ats et de la pièce d'identité valide du Bâtonnier à l'adresse suivante :<br>Conseil national des barreaux<br>A l'attention de l'AEA<br>180 boulevard Haussmann<br>75008 Paris<br>sier complet et validation de la commande par le Conseil national des barreaux, le délai d'obtention<br>c certificat électronique C@rteurope est de 10 jours ouvrés maximum. |
| l'Ordre des avoca<br>A réception du dos<br>de la clé Ordre ave<br>Cliquez sur le bout | ats et de la pièce d'identité valide du Bâtonnier à l'adresse suivante :<br>Conseil national des barreaux<br>A l'attention de l'AEA<br>180 boulevard Haussmann<br>75008 Paris<br>sier complet et validation de la commande par le Conseil national des barreaux, le délai d'obtention<br>c certificat électronique C@rteurope est de 10 jours ouvrés maximum. |

#### Cliquez sur le bouton blanc « CRÉER UN COMPTE ».

|                                  | Adresse de messagerie                                                                                                    | 7        |
|----------------------------------|----------------------------------------------------------------------------------------------------|----------|
|                                  |                                                                                                    |          |
|                                  | Mot de passe                                                                                                    |          |
| CONSELL NATIONAL<br>DES BARREAUX |                                                                                                    | Oublié ? |
| LES AVOCATS                      | Votre mot de passe doit contenir 8 caractères ou plus, au moins<br>une majuscule et au moins un chiffre/caractère spécial | 5        |
|                                  | Afficher le mot de passe                                                                                                  |          |
|                                  | CONNEXION CRÉER UN COMPTE                                                                                                 |          |

Commander une clé Ordre - version 1.2 du 31/08/2023

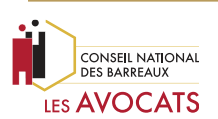

Renseignez le prénom et le nom du demandeur (le ou la secrétaire de l'Ordre, le Bâtonnier) ainsi qu'une adresse de messagerie et cliquez sur le bouton « VALIDER ».

| Créer mon compte                                                           | ×       |
|----------------------------------------------------------------------------|---------|
| Veuillez entrer les informations nécessaires à la création de votre compte |         |
| Informations personnelles                                                  |         |
| PASCAL                                                                     |         |
| PLA 📀                                                                      |         |
| Adresse de messagerie*                                                     |         |
| rpva@cnb.avocat.fr                                                         | 0       |
|                                                                            |         |
|                                                                            |         |
|                                                                            |         |
|                                                                            |         |
| RE-INITIALISER ANNULER                                                     | VALIDER |

Vous avez reçu un courriel à l'adresse de messagerie que vous avez saisie vous permettant d'activer le compte.

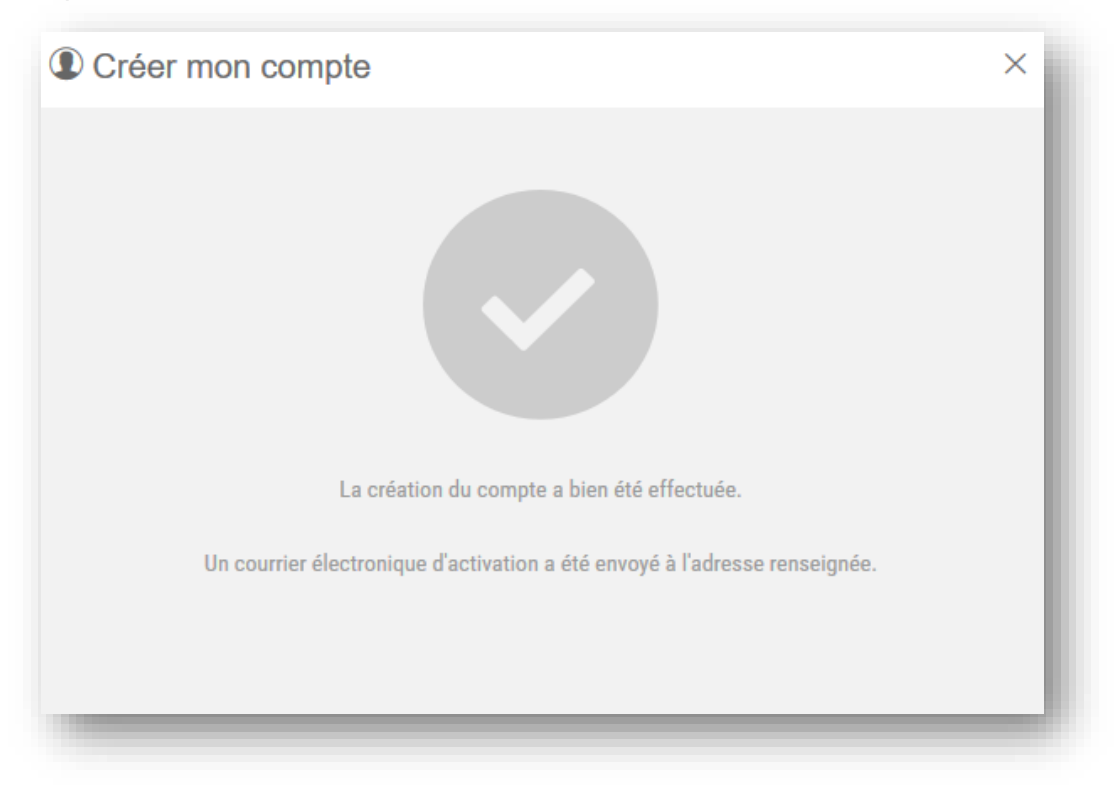

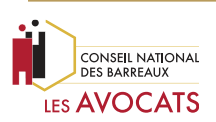

Ouvrez le courriel que vous avez reçu et cliquez sur le lien pour activer votre compte.

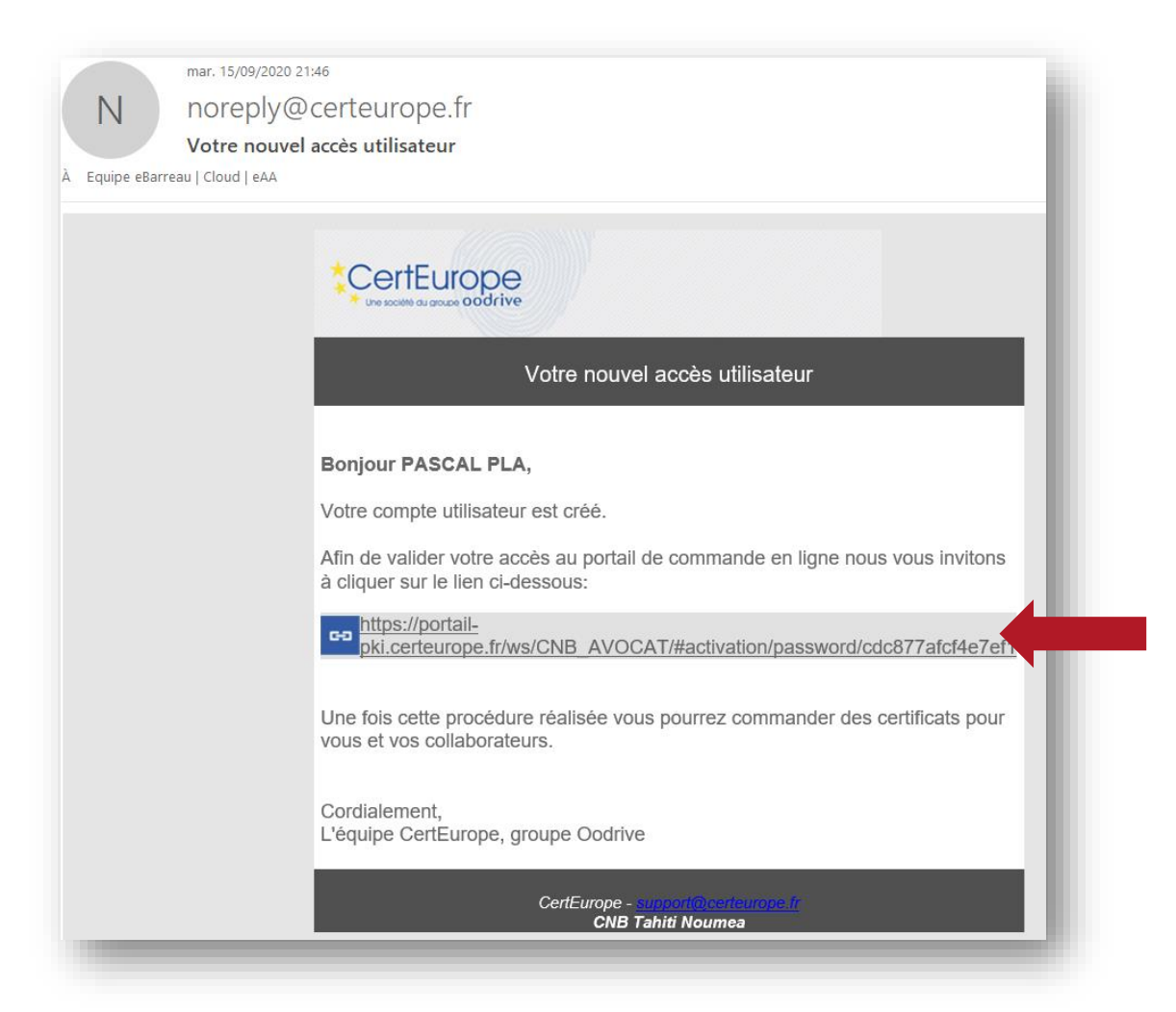

Renseignez un mot de passe de votre choix et cliquez sur le bouton « VALIDER ».

|                                  | Activation de votre compte                                                                                             |
|----------------------------------|----------------------------------------------------------------------------------------------------|
|                                  | Afin de finaliser l'opération, veuillez définir votre mot de passe:<br>Adresse de messagerie                           |
|                                  | rpva@cnb.avocat.fr                                                                                                    |
| CONSEIL NATIONAL<br>DES BARREAUX | Nouveau mot de passe                                                                                                   |
|                                  | Votre mot de passe doit contenir 8 caractères ou plus, au moins une majuscule et au moins un chiffre/caractère spécial |
|                                  | Afficher le mot de passe                                                                                               |
|                                  | VALIDER                                                                                                    |

Commander une clé Ordre - version 1.2 du 31/08/2023

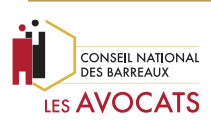

Votre mot de passe est maintenant défini.

Cliquez sur le bouton « SE CONNECTER » pour accéder à votre compte.

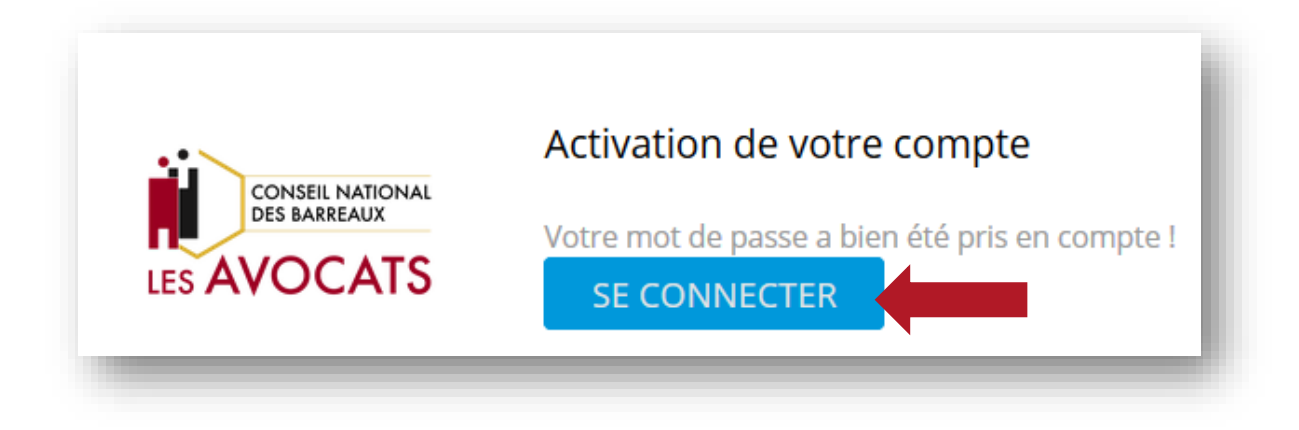

### II. CONNEXION A VOTRE COMPTE

Renseignez votre adresse de messagerie et le mot de passe que vous avez choisi pour la création du compte pour vous connecter et cliquez sur le bouton « VALIDER ».

|                                  | Activation de votre compte                                                                                             |
|----------------------------------|----------------------------------------------------------------------------------------------------|
|                                  | Afin de finaliser l'opération, veuillez définir votre mot de passe:<br>Adresse de messagerie                           |
|                                  | rpva@cnb.avocat.fr                                                                                                    |
| CONSEIL NATIONAL<br>DES BARREAUX | Nouveau mot de passe                                                                                                   |
|                                  | •••••••                                                                                                    |
|                                  | Votre mot de passe doit contenir 8 caractères ou plus, au moins une majuscule et au moins un chiffre/caractère spécial |
|                                  | Afficher le mot de passe                                                                                               |
|                                  | VALIDER                                                                                                    |

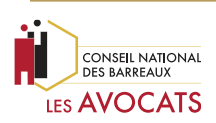

## III. COMMANDER VOTRE CLE

Cliquez sur le bouton « Commander ».

| Commander |                               |  |
|-----------|-------------------------------|--|
|           | Aucune commande de certificat |  |
|           | Ausure commande de certificat |  |
|           |                               |  |
|           |                               |  |
|           |                               |  |
|           |                               |  |

#### Cliquez sur le bouton « COMMANDER » clé Ordre »

| CertStore - Achat de certificat électronique |                                                                           |                         |         |
|----------------------------------------------|---------------------------------------------------------------------------|-------------------------|---------|
|                                              |                                                                           | Cert 🕄                  | Store   |
| Merci de<br>Attention                        | e sélectionner un type de certifica<br>, vous ne pourrez plus modifier vo | at désiré<br>otre choix |         |
|                                              | CLÉ ORDRE - EIDAS ()<br>3ANS                                              |                         |         |
|                                              | 140,50€ HT<br>♥ Signer                                                    |                         |         |
|                                              | COMMANDER                                                                 |                         |         |
|                                              | _                                                                         | ſ                       | ANNULER |
|                                              |                                                                           |                         |         |

Commander une clé Ordre - version 1.2 du 31/08/2023

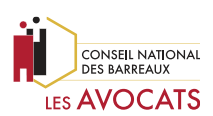

#### 1. Organisme : l'Ordre des avocats

Le site s'appuie exclusivement sur les informations d'entreprises immatriculées en France disponible sur le site Infogreffe. Renseignez le numéro SIREN de l'Ordre des avocats et cliquez sur le bouton « RECHERCHER ».

| 1 ORGANISME          | > | NUMÉRO SIREN                             |            |
|----------------------|---|------------------------------------------|------------|
| 2 REPRÉSENTANT LÉGAL | > | 391578984                                | RECHERCHER |
| 3 PORTEUR(S)         | > | U je souriaite passer en saisie manuelle |            |
| 4 RÉCAPITULATIF      | > |                                          |            |
| DOCUMENTS            | > |                                          |            |

Ordre de Papeete et de Nouméa : cochez la case « Je souhaite passer en saisie manuelle » pour renseigner le numéro T.A.H.I.T.I. ou RID dans la cellule destinée au numéro SIREN et cliquez sur la case à cocher « je souhaite passer en saisie manuelle » pour saisir manuellement les coordonnées postales de l'Ordre des avocats.

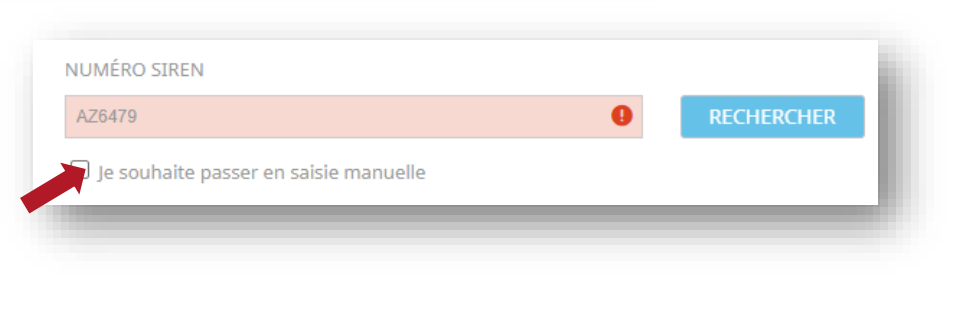

Puis cliquez sur le bouton « SUIVANT » en bas à droite de la page.

| 1 ORGANISME          | > | NUMÉRO SIREN                        |                                       |  |        |   |  |  |
|----------------------|---|-------------------------------------|---------------------------------------|--|--------|---|--|--|
| 2 REPRÉSENTANT LÉGAL | > | 391578984 🤣 RECHERCHER              |                                       |  |        |   |  |  |
| 0                    | ~ | Je souhaite passer e                | Je souhaite passer en saisie manuelle |  |        |   |  |  |
| ORTEUR(S)            | > | ORGANISME                           |                                       |  |        |   |  |  |
| 4 RÉCAPITULATIF      | > | CONSEIL NATIONAL DES BARREAUX 9412Z |                                       |  |        |   |  |  |
| 5 DOCUMENTS          | > | Enregistrée au registre             | du commerce? 🗹                        |  |        |   |  |  |
|                      |   | ADRESSE                             |                                       |  |        |   |  |  |
|                      |   | 180 BOULEVARD HAUS                  | SMANN                                 |  |        |   |  |  |
|                      |   | 75008                               | PARIS 8                               |  | France | ~ |  |  |

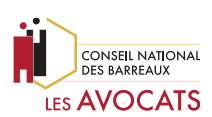

#### 2. Représentant légal : La ou Le Bâtonnier

Renseignez les informations relatives (titre de civilité, prénom et nom) à l'identité du Bâtonnier qui est le Représentant légal de l'Ordre des avocats.

Si l'adresse postale est identique à celle de l'Ordre, cliquez sur le bouton bleu « UTILISER LES INFORMATIONS POSTALES DE L'ORGANISME ».

#### Autrement modifiez manuellement les informations erronées.

Renseignez l'adresse de messagerie du Représentant légal dans le champ demandé et cliquez sur le bouton « SUIVANT ».

| ORGANISME            | > | REPRÉSENTANT LÉGAL                                |        |         |     |        |   |
|----------------------|---|---------------------------------------------------|--------|---------|-----|--------|---|
| 2 REPRÉSENTANT LÉGAL | > | 🕼 Qu'est ce qu'un représentant légal ? >          |        |         |     |        |   |
| 3 PORTEUR(S)         | > | ● Monsieur O M                                    | ladame |         |     |        |   |
|                      | > | PASCAL                                            |        | 0       | PLA |        | 0 |
|                      | - | ADRESSE                                           |        |         |     |        |   |
| 5 DOCUMENTS          | > | UTILISER LES INFORMATIONS POSTALES DE L'ORGANISME |        |         |     |        |   |
|                      |   | 180 BOULEVARD HAUS                                | SMANN  |         |     |        |   |
|                      |   | 75008                                             | F      | PARIS 8 |     | France | ~ |
|                      |   | COORDONNÉES                                       |        |         |     |        |   |
|                      |   | test@avocat.cnb.fr                                |        | 0       |     |        |   |

#### 3. Porteur : La ou le secrétaire, titulaire de la clé Ordre

Si le Porteur (le titulaire de la clé) est également le Représentant Légal (La ou Le Bâtonnier), alors cochez la case à côté de « Le représentant légal est le porteur ».

- 1) Autrement renseignez les informations relatives (titre de civilité, prénom et nom) à l'identité du titulaire de la clé Ordre (ex. : le ou la secrétaire de l'Ordre).
- 2) Si l'adresse postale du titulaire de la clé est identique à celle de l'Ordre, cliquez sur le bouton bleu « UTILISER LES INFORMATIONS POSTALES DE L'ORGANISME ». Vous pouvez aussi modifiez manuellement les informations erronées.

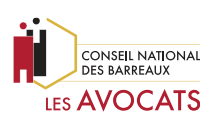

- 3) Renseignez un numéro de téléphone et un numéro de mobile dans les champs demandés. Indiquez une adresse de messagerie dans le champ demandé.
- 4) Si vous disposez d'un code « privilège » commençant par « ODA-1111 », renseignez-le dans le champ demandé et cliquez sur le bouton « APPLIQUER ».
- 5) Choisissez le mode d'activation de la clé Ordre dans la liste déroulante pour une réception par SMS ou par courrier électronique du code d'activation.

**Ordre de Papeete et de Nouméa :** sélectionnez obligatoirement « Adresse de messagerie » dans la liste déroulante pour recevoir le code d'activation.

- 6) Sélectionnez votre barreau dans la liste déroulante.
- 7) Indiquez le numéro CNBF à 6 chiffres commençant par 888 de l'Ordre
- 8) Renseignez le numéro de barreau indiqué précédemment.

Cliquez sur le bouton « SUIVANT » en bas à droite de la page.

| Vous allez effectuer la con | nmande de | nouveaux cert           | ificats électron                 | iques. Pour cela, ve      | uillez remplir les | informations suivan     | tes               |    |
|-----------------------------|-----------|-------------------------|----------------------------------|---------------------------|--------------------|-------------------------|-------------------|----|
| ORGANISME                   | >         | PORTEUR                 |                                  |                           |                    |                         |                   | í  |
| 2 REPRÉSENTANT LÉGAL        | >         | Qu'est ce o             | qu'un porteur ? 🕽                | •                         |                    |                         |                   |    |
| 3 PORTEUR(S)                | >         | (+) Ajouter u           | n porteur                        |                           |                    |                         |                   |    |
| RÉCAPITULATIF               | >         | () testpreno            | m testnom                        |                           |                    |                         | ^ ii              | i  |
| 3 DOCUMENTS                 | >         | Le représent            | ant légal est le p<br>r Ó Madarr | ne 🚺                      |                    |                         |                   |    |
|                             |           | testprenom              |                                  |                           | testnom            |                         |                   |    |
|                             |           | ADRESSE<br>UTILISER LES | INFORMATIONS POS                 | TALES DE L'ORGANISME      | 2                  |                         |                   |    |
|                             |           | 180 BOULEVARD HAUSSMANN |                                  |                           |                    |                         |                   |    |
|                             |           | 75008                   | _                                | PARIS 8                   |                    | France                  | ~                 |    |
|                             |           | COORDONN                | ées <mark>3</mark>               |                           |                    |                         |                   |    |
|                             |           | +33 *                   | 123456789                        |                           | test@avocat.cr     | b.fr                    |                   |    |
|                             |           | •33 *                   | 623456789                        |                           |                    |                         |                   |    |
|                             |           | CODE PRIVILÈGE          |                                  |                           |                    |                         |                   |    |
|                             |           | Disposez-vou            | us d'un code Priv                | vilège?                   |                    |                         |                   |    |
|                             |           | Attention               | n code d'activa                  | tion de votre certifi     | ent sora envoyá s  | ur la support sélection | onné: Ca choix    |    |
|                             | _         | est définitif.          |                                  | to reter to the tertility | and and envoye s   | e support seretti       | Contra de Critera |    |
|                             | Ð         | Adresse de messagerie   |                                  |                           |                    |                         |                   |    |
|                             |           | Veuillez selec          | tionner votre ba                 | arreau                    |                    |                         |                   | 6  |
|                             |           | 183 - SAIN              | IT-PIERRE ET I                   | MICQUELÓN                 |                    |                         | ~                 | U  |
|                             |           | Veuillez indio          | uer votre code (                 | CNBF composé de 6 c       | hiffres            |                         |                   |    |
|                             |           | 888183                  |                                  |                           |                    |                         | 0                 | 7  |
|                             |           | Rappelez ici v          | votre numéro de                  | e barreau (indiqué ci-    | dessus)            |                         |                   | 0  |
|                             |           | 183                     |                                  |                           |                    |                         | ~                 | ð. |

Commander une clé Ordre - version 1.2 du 31/08/2023

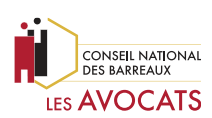

#### 4. Récapitulatif de la commande

Vérifiez que votre code privilège « ODA1-99999 » a bien été appliqué si vous en avez un et cliquez sur le bouton « SUIVANT » en bas de la page à droite.

Toute commande sans code privilège devra être réglée par chèque ou virement.

| ous allez effectuer la con | nmande | de nouveaux certificats électroniques. Pour cela, veuillez                  | remplir les informations suivantes                             |  |  |
|----------------------------|--------|-----------------------------------------------------------------------------|----------------------------------------------------------------|--|--|
| ORGANISME                  | >      | RÉCAPITULATIF DE MA COMMANDE                                                |                                                                |  |  |
| REPRÉSENTANT LÉGAL         | >      | ORGANISME                                                                   | MODIFIER                                                       |  |  |
| PORTEUR(S)                 | >      | REPRÉSENTANT LÉGAL                                                          | MODIFIER                                                       |  |  |
| RÉCAPITULATIF              | >      | testprenom testnom (test@avocat.cnb.fr)                                     |                                                                |  |  |
| 5 DOCUMENTS                | >      | PORTEUR(S) 1 testprenom testnom (test@avocat.cnb.fr)                        | MODIFIER                                                       |  |  |
|                            |        |                                                                             |                                                                |  |  |
|                            |        | COUT:     Certificat Electronique                                           | QUANTILE PRIX UNITAIRE HI PRIX TUTAL 1 140,50 € HT 140,50 € TH |  |  |
|                            |        | <ul> <li>Montant total de la commande HT</li> <li>TVA applicable</li> </ul> | 140,50 € HT<br>20% 28.1 €                                      |  |  |
|                            |        | Montant total de la commande TTC                                            | Sans code privilège                                            |  |  |
|                            |        |                                                                             |                                                                |  |  |
|                            |        |                                                                             | ANNULER PRÉCÉDENT SUIVANT                                      |  |  |
|                            |        |                                                                             |                                                                |  |  |
|                            |        | COÚT:                                                                       | QUANTITÉ PRIX UNITAIRE HT PRIX TOTAI                           |  |  |
|                            |        | Certificat Electronique                                                     | 140,50 € HT 140,50 € HT<br>-340,50 € HT                        |  |  |
|                            |        | Montant total de la commande HT     TVA applicable                          | 0,00 € H1<br>20% 0,00 €                                        |  |  |
|                            |        | Montant total de la commanda TIC                                            | Avec code privilàge                                            |  |  |

Une nouvelle fenêtre apparaît.

Cliquez sur le bouton « VALIDER » pour enregistrer votre commande.

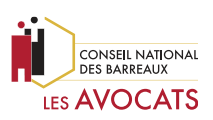

|   | ENREGISTREMENT DE LA COMMANDE                                                                                      |  |  |  |  |  |
|---|----------------------------------------------------------------------------------------------------|--|--|--|--|--|
|   | Une fois votre commande enregistrée, vous pourrez la modifier depuis la page d'accueil. Souhaitez-vous continuer ? |  |  |  |  |  |
|   | ANNULER VALIDER                                                                                                    |  |  |  |  |  |
| - |                                                                                                    |  |  |  |  |  |

#### 5. Documents : dossier PDF de commande à imprimer

Une fois votre commande de clé Ordre enregistrée, pour obtenir et imprimer immédiatement votre dossier cliquez sur le bouton bleu « Télécharger le dossier de commande ».

Le dossier PDF vous a également été envoyé en PDF par courriel à l'adresse de messagerie du Porteur.

| Nouvelle command                                                                                              | de de                                                                                                    | certificat                                                                                          |  |
|----------------------------------------------------------------------------------------------------|----------------------------------------------------------------------------------------------------|----------------------------------------------------------------------------------------------------|--|
| <ol> <li>ORGANISME</li> </ol>                                                                                 | >                                                                                                    | Nous vous remercions de votre commande.                                                             |  |
| 2 REPRÉSENTANT LÉGAL                                                                                          | >                                                                                                    | Votre commande n° 169817 a bien été enregistrée, un mail de confirmation vient de vous être envoyé. |  |
| 3 PORTEUR(S)                                                                                                  | >                                                                                                    | Télécharger le dossier de                                                                           |  |
| 4 RÉCAPITULATIF                                                                                               | >                                                                                                    | commande                                                                                            |  |
| 5 DOCUMENTS                                                                                                   | >                                                                                                    | Imprimer Compléter Envoyer                                                                          |  |
|                                                                                                    |                                                                                                    |                                                                                                    |  |
| important :<br>Afin d'assurer un traitement dans les meilleurs délais, nous vous invitons à retourner votre d |                                                                                                    |                                                                                                    |  |
|                                                                                                    | <ul> <li>complété avec tous les justificatifs nécessaires.</li> <li>à l'adresse indiquée dans votre dossier de commande.</li> </ul> |                                                                                                    |  |

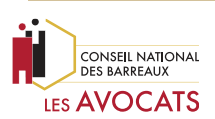

# IV. CONSTITUTION DU DOSSIER À ENVOYER

Voici la liste des pièces à imprimer, parapher, signer et à envoyer au CNB.

| Un chèque ou une preuve de virement de 168,60 euros TTC à CertEurope                                                                                                    |                                                                                                    |                                                                                                    |                                                                                                    |  |
|----------------------------------------------------------------------------------------------------|----------------------------------------------------------------------------------------------------|----------------------------------------------------------------------------------------------------|----------------------------------------------------------------------------------------------------|--|
| À l'exception d'une comm<br>de remplacement, le règle<br>par voie postale au CNB.<br>Pour ce faire, vous devez joindre u<br>de :<br>168,60 euros TT<br>- 140,50 euros pou<br>- 152,44 € TTC pou | nande passée avec ur<br>ment doit obligatoireme<br>in chèque à l'ordre de C<br>C, pour les Ordres de<br>r environ 17012 Franc<br>ur Nouméa.                                                                                                    | n code privilège « ODA<br>ent être effectué concomit<br>certEurope ou une preuve o<br>Métropole ;<br>CFP, pour Papeete ; | » pour une clé Ordre gratuite<br>amment à l'envoi de votre dossier<br>de virement bancaire d'un montant |  |
| Le contrat Ordre (part                                                                                                    | ie 1)                                                                                                    |                                                                                                    |                                                                                                    |  |
|                                                                                                    | <image/> <image/> <section-header><section-header><section-header><section-header><section-header><section-header><section-header><section-header><section-header></section-header></section-header></section-header></section-header></section-header></section-header></section-header></section-header></section-header> |                                                                                                    |                                                                                                    |  |
|                                                                                                    | Vattore-GLE OPRIME                                                                                                    |                                                                                                    |                                                                                                    |  |

Le contrat devra être :

- **Original et signé** avec une signature manuscrite semblable à celle présente sur la pièce d'identité valide fournie au dossier.
- Daté de moins de 3 mois (date préremplie) au moment de la validation par le CNB.

Nous vous conseillons donc de le télécharger sur le site puis de nous le retourner signé rapidement.

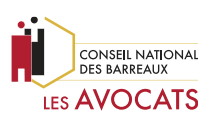

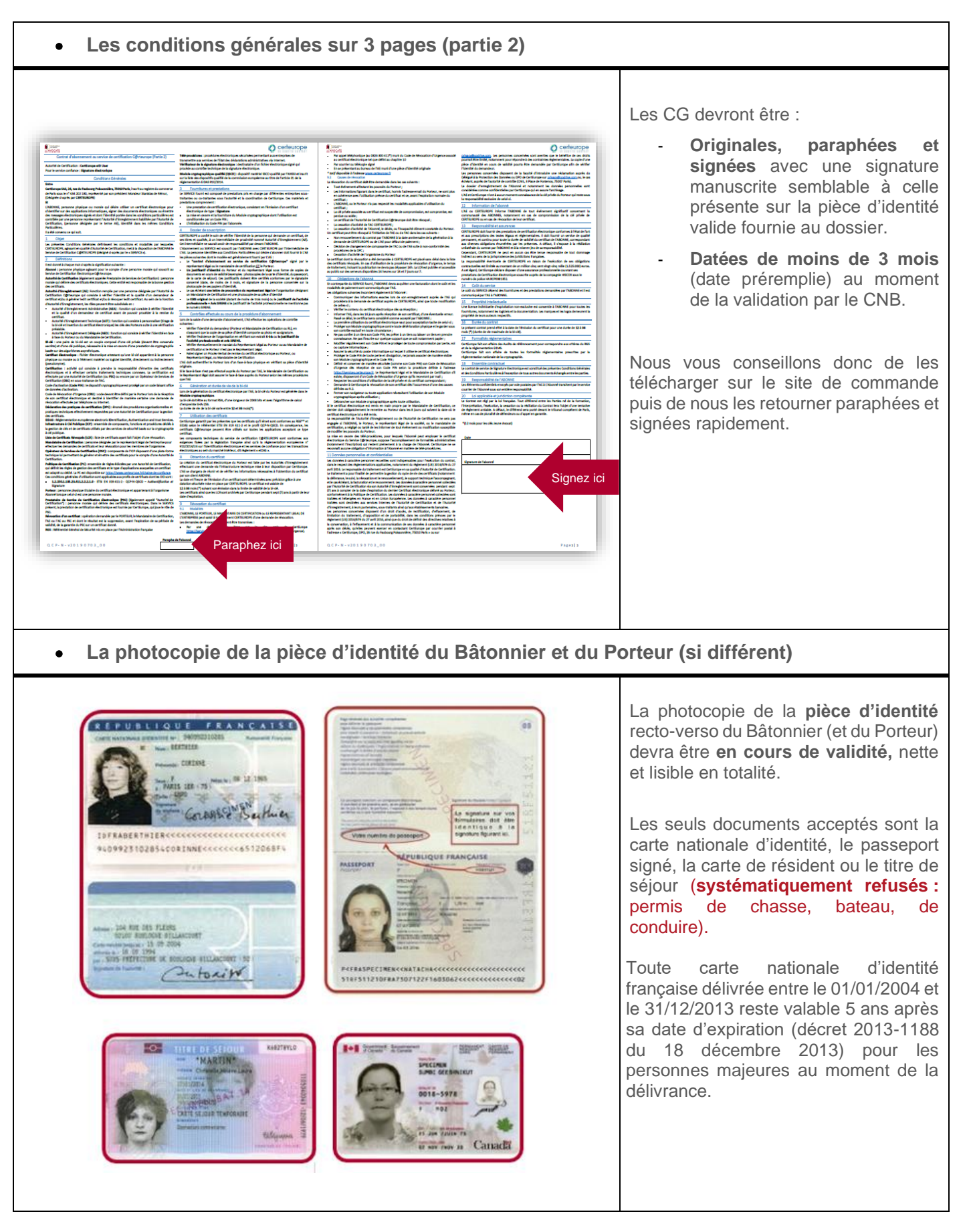

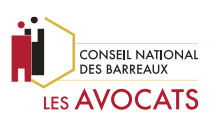

| • L'avis de situation au répertoire SIREN, RIDET ou T.A.H.I.T.I. de l'Ordre des avocats                                                                                                    |                                                                                                    |  |  |  |  |
|----------------------------------------------------------------------------------------------------|----------------------------------------------------------------------------------------------------|--|--|--|--|
| Everyption of Principles Everyption       Principle Statisting         Everyption of Principles Controls Statisting       Principle Statisting         Everyption of Principles Controls Statisting       Principle Statisting         Everyption of Principles Controls Statisting       Principle Statisting         Everyption of Principles Controls Statisting       Principles Controls Statisting         Everyption of Principles Controls Statisting       Principles Controls Statisting         Everyption of Principles Controls Statisting       Principles Controls Statisting         Everyption of Principles Controls Statisting       Principles Controls Statisting         Everyption of Principles Controls Statisting       Principles Controls Statisting         Everyption of Principles Everyption       Principles Controls Statisting         Everyption of Principles Everyption       Principles Everyption Controls Statisting         Everyption of Principles Everyption       Principles Principles Controls Statisting         Everyption of Principles Everyption       Principles Principles Controls Statisting         Everyption of Principles Everyption       Principles Principles Controls Statistics Board Everyptice         Everyption of Principles Everyptice (APPE)       Principles Principles Controls Statistics Principles Controls Statistics Board Everyptice         Everyption of Principles Everyptice (APPE)       Principles Principles Principles Principles Principles Pri | L'avis de situation devra :<br>- Être daté de l'année en cours.<br>- Mentionner la raison sociale et<br>le numéro d'immatriculation<br>(SIREN, RID ou T.A.H.I.T.I.) de<br>l'Ordre des avocats.                                                                                                    |  |  |  |  |
| <text></text>                                                                                                    | <ul> <li>L'autorisation de demande de certificat devra automatiquement être :</li> <li>Datée de moins de 3 mois (date préremplie) au moment de la validation.</li> <li>Originale et signée par le représentant légal ainsi que par l'avocat porteur avec les signatures manuscrites et semblables à celles présentes sur les pièces d'identité fournies au dossier.</li> <li>La photocopie recto-verso de la pièce d'identité du représentant légal doit être :         <ul> <li>En cours de validité.</li> <li>Nette et lisible en totalité.</li> </ul> </li> </ul> |  |  |  |  |

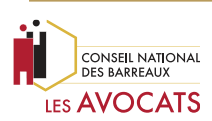

## V. SUIVI DE L'ÉVOLUTION DE VOTRE COMMANDE

Une fois votre dossier reçu par les opérateurs AEA du CNB, vous serez informé à chaque étape du traitement de votre commande par plusieurs messages électroniques de suivi :

- → 1er message électronique : Statut « Saisie des informations » Votre dossier est en cours de traitement par l'AEA (CNB).
- → 2ème message électronique : Statut « Validation de la commande » Votre dossier est complet et la commande a bien été validée par l'AEA (CNB). CertEurope dispose désormais de 15 jours ouvrés maximum (après la réception de ce message) pour générer vos certificats RGS\*\*/eIDAS et faire parvenir la clé à l'Ordre.
- → 3ème message électronique : Statut « Génération du certificat » Votre clé Ordre RGS\*\*/eIDAS \*\* est en cours de génération auprès de l'AE (CertEurope).
- → 4ème message électronique

À ce stade, **votre clé Ordre est maintenant générée.** Vous êtes informé de l'expédition de votre clé à l'Ordre par voie postale. On vous indique aussi la procédure à suivre pour l'activation et l'installation de votre clé.

### VI. AIDE

En cas de difficulté, le support technique CertEurope est disponible pour vous accompagner du lundi au vendredi de 9h à 18h :

- par courriel à l'adresse support@certeurope.fr;
- ou en cas d'extrême urgence par téléphone au 0899 70 00 46 (0.8€/min).

Vous pouvez également contacter l'assistance administrative du CNB du lundi au vendredi, de 9h à 18h :

- par courriel à l'adresse assistance@cnb.avocat.fr;
- ou par téléphone au **0970.823.321** (0,05€ par appel + coût d'une communication normale).